## 4.4.01 Angebot erstellen

Die Maske **Angebot** ermöglicht die Generierung von Angeboten auf Basis der Schätzungen von Sollzeiten aus den Arbeitspaketen, den einzelnen projektbezogenen Budgetposten und den Fremdleistungen. Andere Angebotspositionen können manuell in das Angebot eingegeben werden. Es können standardmäßig nur für passive Projekte Angebote erstellt werden.

Beim Neuanlegen eines Angebotes werden einige Felder automatisch vorbelegt. In der Standardversion von Projectile sind das:

- **Angebot:** Die eindeutige Kennzeichnung des Angebotes wird vom System automatisch nummeriert.
- **Status:** Dieses Feld kennzeichnet den Status des Angebotes und wird mit dem Wert kein Angebot vorbelegt.
- **Umsatzsteuer:** Dieses Feld wird mit der Umsatzsteuer des Landes vorbelegt, die für den eingetragenen Standort der Firma gültig ist. Diese Zuordnung wird in der Konfiguration vorgenommen.
- **Kurs:** Vorbelegt mit dem gültigen Kurs der in der Projektwährung definierten Währung (siehe auch Währungen und Kurse).
- **Mitarbeiter:** Dieses Feld kennzeichnet den Bearbeiter des Angebotes und wird mit dem angemeldeten Benutzer vorbelegt.
- Datum: Das Datum für die Angebotserstellung wird mit dem aktuellen Datum belegt.

Last

update: 2019/10/25 gui5:handbuch:kapitel\_4:4.4.01\_angebote\_erstellen https://infodesire.net/dokuwiki/doku.php?id=gui5:handbuch:kapitel\_4:4.4.01\_angebote\_erstellen 14:11

|                           | WT 20 04 50                                   |       |        |                 |                    |  |  |  |
|---------------------------|-----------------------------------------------|-------|--------|-----------------|--------------------|--|--|--|
| 🔀 🦹 🛄 Angebot             | 🔀 🦹 🔲 Angebot VAT-06-04-50                    |       |        |                 |                    |  |  |  |
| 🖄 🗊 🛛 Dokument B          | earbeiten Ansicht Aktionen                    |       |        |                 |                    |  |  |  |
| Stammblatt Sonstiges Alle |                                               |       |        |                 |                    |  |  |  |
| Angebot                   | 70                                            |       |        |                 |                    |  |  |  |
| Bezeichnung               | VAT-06-04-50                                  |       |        |                 |                    |  |  |  |
| Projekt                   | VF09 Einführung Projectile                    |       |        |                 |                    |  |  |  |
| Status                    | Angebot übernommen                            |       |        |                 |                    |  |  |  |
| Netto                     | 19.296,00 EUR                                 |       |        |                 |                    |  |  |  |
| Umsatzsteuer              | MwSt-D-Voll                                   |       |        |                 |                    |  |  |  |
| Brutto                    | 22.383,36 EUR                                 |       |        |                 |                    |  |  |  |
| Mitarbeiter               | Schaub Peter                                  |       |        |                 |                    |  |  |  |
| Angebotsdatum             | 06.04.2006                                    |       |        |                 |                    |  |  |  |
| Gültig bis                | 20.04.2006                                    |       |        |                 |                    |  |  |  |
| Original-Angebot          |                                               |       |        |                 |                    |  |  |  |
| Angebotspositionen        |                                               |       |        |                 |                    |  |  |  |
| BQ1-10/100000             |                                               |       |        |                 |                    |  |  |  |
| ⊖ Position                | ⊖ ⊖ Bezeichnung                               | Anz   | ahl    | ⊜Externer Betra | g ⊜Interner Betrag |  |  |  |
| 🗎 1 🗖 70-1                | Arbeitspaket VF09-1 Projektleitung            | 24:00 | h 3    | Pt 2.880,00     | 360,00             |  |  |  |
| 🗎 2 🗖 70-2                | Arbeitspaket VF09.1-1 Konzeptgespräche        | 16:00 | h 2    | Pt 1.920,00     | 800,00             |  |  |  |
| 🗟 3 🗖 70-3                | Arbeitspaket VF09.1-2 Pflichtenheft erstellen | 6:00  | h 0,75 | Pt 720,00       | 330,00             |  |  |  |
| 🗎 4 🔲 70-4                | Arbeitspaket VF09.1-2 Pflichtenheft erstellen | 6:00  | h 0,75 | Pt 720,00       | 0,00               |  |  |  |
| 🗎 5 🗖 70-5                | Arbeitspaket VF09.2-1 Entwicklung             | 32:00 | h 4    | Pt 3.840,00     | 1.760,00           |  |  |  |
| 😸 6 🗖 70-6                | Arbeitspaket VF09.2-1 Entwicklung             | 32:00 | h 4    | Pt 3.840,00     | 1.760,00           |  |  |  |
| 🗎 7 🗖 70-7                | Arbeitspaket VF09.2-2 Dokumentation           | 20:00 | h 2,5  | Pt 1.920,00     | 1.100,00           |  |  |  |
| 😸 8 🗖 70-8                | Arbeitspaket VF09.2-3 Testen                  | 8:00  | h 1    | Pt 768,00       | 440,00             |  |  |  |
| 9 🗖 70-9                  | Arbeitspaket VF09.3-1 Installation/Konfigurat | 8:00  | h 1    | Pt 768,00       | 440,00             |  |  |  |
| 🗄 10 🗖 70-10              | Arbeitspaket VF09.3-2 Schulung                | 16:00 | h 2    | Pt 1.920,00     | 0,00               |  |  |  |

Mussfelder Angebot: Bezeichnung, Projekt

Mussfelder Angebotspositionen: Angebot, Position, Kostenart

## Angebot erstellen

Mit Hilfe der Aktion "Neues Angebot" wird ...

| Projekt 92 QM-Modul     |                                                 |                                               |  |  |  |  |
|-------------------------|-------------------------------------------------|-----------------------------------------------|--|--|--|--|
| 📄 🗟 🖄 🖆                 | Dokument Bearbeiten Ansicht                     | Aktionen                                      |  |  |  |  |
| Stammblatt Beteiligte P | ortfolio Zeiten Budget Einanzen Bestellung Sons | 01 - Projektplanung und Auswertung            |  |  |  |  |
|                         |                                                 | 🔶 02 - Projektstatus setzen                   |  |  |  |  |
| Projektinfo             | Nummer 92                                       | < 03 - Projektweise Tätigkeiten anlegen       |  |  |  |  |
| Bezeichnung             | QM-Modul                                        | < 04 - Projektweise Tätigkeiten anzeigen      |  |  |  |  |
|                         |                                                 | 💫 05 - Projektweise Mitarbeitersätze anlegen  |  |  |  |  |
| Projektzeitraum         | von 15.12.2006                                  | 💫 06 - Projektweise Mitarbeitersätze anzeigen |  |  |  |  |
| Oberprojekt             |                                                 | 07 - Angebot erstellen                        |  |  |  |  |
| Unterprojekte           |                                                 | 📔 08 - Rechnung erstellen 🛛 🖤                 |  |  |  |  |
|                         |                                                 | 💫 09 - Faktura-Dokumente anzeigen             |  |  |  |  |
|                         | 1 □ 3 92.1 Planung passiv                       | 10 - Projektschablone erzeugen                |  |  |  |  |
|                         | 2 🗖 🗐 92.2 Umsetzung passiv                     | 11 - Projektaktionen definieren               |  |  |  |  |
| Vorgänge                |                                                 | 💫 12 - Projektaktionen anzeigen               |  |  |  |  |
|                         |                                                 | 13 - Projektdokumentation                     |  |  |  |  |
|                         | 1 □ 🕅 92-1 Projektleitung                       | 🔶 14 - Arbeitspakete für Team erzeugen        |  |  |  |  |
| Mailanataina            |                                                 | 🔶 15 - Projektplan speichern                  |  |  |  |  |
| wenensteine             | Eintrage                                        | 🔶 16 - Projektpläne anzeigen                  |  |  |  |  |
| Fertigstellung          | 🗐 Keine Einträge                                |                                               |  |  |  |  |

... ein Angebotskopf erzeugt.

| 🔀 🦻 🗉 .             | 🔀 🛜 🔲 Angebot CS-06-12-57      |  |  |  |  |  |  |
|---------------------|--------------------------------|--|--|--|--|--|--|
| Dokume              | nt Bearbeiten Ansicht Aktionen |  |  |  |  |  |  |
| S Dokument speicher | n Alle                         |  |  |  |  |  |  |
| Angebot             | 65                             |  |  |  |  |  |  |
| Bezeichnung         | CS-06-12-01                    |  |  |  |  |  |  |
| Projekt             | 92 QM-Modul 🖉 🗟 🗞 🖒 🧹          |  |  |  |  |  |  |
| Status              | Kein Angebot                   |  |  |  |  |  |  |
| Netto               | EUR                            |  |  |  |  |  |  |
| Umsatzsteuer        | MwSt-D-Voll 🔽 🖻 🔍 🖺 🗵          |  |  |  |  |  |  |
| Brutto              | EUR                            |  |  |  |  |  |  |
| Mitarbeiter         | Schaub Peter 🗾 🖻 🔍 🛍 🗙         |  |  |  |  |  |  |
| Angebotsdatum       | 11.12.2006                     |  |  |  |  |  |  |
| Gültig bis          | 25.12.2006                     |  |  |  |  |  |  |
| Original-Angebot    | ×                              |  |  |  |  |  |  |
| Angebotsposition    | Angebotspositionen             |  |  |  |  |  |  |
| × 66 90             |                                |  |  |  |  |  |  |

Dieses Dokument wird dann vervollständigt und abgespeichert. Anschließend können die einzelnen Positionen des Angebotes zusammengestellt werden. Zunächst werden die Arbeitsleistungen (in Form der Arbeitspakete) übernommen. Durch Aktivierung der Aktion "Arbeitspakete übernehmen" ...

| 2024/09/06 | 23:02 |
|------------|-------|
|------------|-------|

| 🔀 🔋 🔲 Angebot CS-06-12-01 |                             |                                            |  |  |  |
|---------------------------|-----------------------------|--------------------------------------------|--|--|--|
| 🗖 🛃 🛃 🗇                   | Dokument Bearbeiten Ansicht | Aktionen                                   |  |  |  |
| Stammblatt Sonstic        |                             | 01 - Arbeitspakete übernehmen              |  |  |  |
|                           |                             | 🜔 02 - Budgetposten übernehmen 🛛 💟         |  |  |  |
| Angebot                   | 65                          | O3 - Fremdleistungen übernehmen            |  |  |  |
| Bezeichnung               | CS-06-12-01                 | 04 - Angebot drucken (Auswahl Gruppierung) |  |  |  |
| Projekt                   | 92 OM-Modul                 | iller - Angebot fertigstellen              |  |  |  |
|                           |                             | 🔶 06 - Angebot stornieren                  |  |  |  |
| Status                    | Kein Angebot                | 🔶 07 - Angebot löschen                     |  |  |  |
| Netto                     | 0,00 EUR                    | 🔶 08 - Neues Angebot aus Storno            |  |  |  |
| Umsatzsteuer              | MwSt-D-Voll 🔽 🔁 🔍 🕅 🗶       | 🔶 09 - Rechnung aus Angebot erstellen      |  |  |  |
| Brutto                    |                             | 🔶 10 - Link zum Original löschen           |  |  |  |
|                           |                             | ▶ 11 - Rabattposition erzeugen             |  |  |  |
| Mitarbeiter               | Schaub Peter 🗾 🖻 🕓 🖻        | 🔶 12 - Rabatt auf alle Positionen setzen   |  |  |  |
| Angebotsdatum             | 11.12.2006                  | 13 - Auftragsbestätigung generieren        |  |  |  |
| Gültig bis                | 25.12.2006                  |                                            |  |  |  |
| Original-Angebot          | ×                           |                                            |  |  |  |
| Angebotspositionen        |                             |                                            |  |  |  |
| × 66 9.0                  |                             |                                            |  |  |  |

... werden alle Arbeitspakete für das Projekt (inklusive aller Unterprojekte) aufgelistet. Durch Markierung der entsprechenden Positionen und durch Aktivierung der Aktion "Arbeitspakete übernehmen", werden die ausgewählten Arbeitspakete als Angebotspositionen in das Angebot generiert. Im Beispiel werden zunächst alle Arbeitspakete mit der Funktion "Selektion invertieren" ausgewählt ...

| X  | 🔀 💡 🗋 Auswahl             |         |               |                   |                     |                                 |                                         |
|----|---------------------------|---------|---------------|-------------------|---------------------|---------------------------------|-----------------------------------------|
|    | Bestätigen und übernehmen |         |               |                   |                     |                                 |                                         |
|    |                           |         |               |                   | -                   |                                 |                                         |
|    | ) '                       | 1 - 11  | / 11          |                   |                     |                                 |                                         |
|    | 9                         | 'n      | Nummer 🔤      | Bezeichnung 🗦     | Mitarbeiter 🗦 🕀     | Tätigkeit 🔶                     | $Plan\text{-}Aufwand \ \Leftrightarrow$ |
| 1  | F <sub>5</sub>            | elektio | n invertieren | Projektleitung    | Schaub Peter        | Tätigkeit Projektleitung        | 40,00                                   |
| 2  | L,                        | 8       | 92.1-1        | Konzeption        | Becker Norbert      | Tätigkeit Beratung              | 24,00                                   |
| 3  | $\checkmark$              | 8       | 92.1-2        | Spezifikation     | Batzeck Klaus       | Tätigkeit Analyse               | 24,00                                   |
| 4  | $\checkmark$              | 8       | 92.1-3        | Pflichtenheft     | Schmidt Lisa        | Tätigkeit Analyse               | 32,00                                   |
| 5  | ☑                         | 8       | 92.2-1        | Templates         | Becker Norbert      | Tätigkeit Customizing           | 24,00                                   |
| 6  | ☑                         | 8       | 92.2-7        | Applikationslogik | Becker Norbert      | Tätigkeit Programmierung - Java | 16,00                                   |
| 7  | ☑                         | 8       | 92.2-2        | Applikationslogik | Schneider Christian | Tätigkeit Programmierung - Java | 16,00                                   |
| 8  | ☑                         | 8       | 92.2-6        | Applikationslogik | Miller John         | Tätigkeit Programmierung - Java | 16,00                                   |
| 9  | <ul><li>✓</li></ul>       | 8       | 92.2-3        | Reports           | Lange Sandra        | Tätigkeit Programmierung - DB   | 32,00                                   |
| 10 | <b>V</b>                  | 8       | 92.2-4        | Testen            | Franke Helene       | Tätigkeit Qualitätssicherung    | 8,00                                    |
| 11 | ◄                         | 8       | 92.2-5        | Dokumentation     | Schaub Peter        | Tätigkeit Dokumentation         | 8,00                                    |

... und anschließend ein Arbeitspaket deselektiert. Im Beispiel unten werden also zehn Arbeitspakte als Positionen in das Angebot übernommen.

| X  |              | ?    | Auswa         | ahl               |                     |                                 |                                |
|----|--------------|------|---------------|-------------------|---------------------|---------------------------------|--------------------------------|
| Γ  |              | Bes  | tätigen und i | ibernehmen        | 1                   |                                 |                                |
|    |              |      |               | 6                 |                     |                                 |                                |
|    | ) 1          | - 11 | / 11          |                   |                     |                                 |                                |
|    | $\checkmark$ |      | Nummer        | Bezeichnung 🗦 🕀   | Mitarbeiter 🗦 🕀     | Tätigkeit ⇔                     | Plan-Aufwand $\Leftrightarrow$ |
| 1  | $\checkmark$ | 8    | 92-1          | Projektleitung    | Schaub Peter        | Tätigkeit Projektleitung        | 40,00                          |
| 2  | $\checkmark$ | 8    | 92.1-1        | Konzeption        | Becker Norbert      | Tätigkeit Beratung              | 24,00                          |
| 3  | $\checkmark$ | 8    | 92.1-2        | Spezifikation     | Batzeck Klaus       | Tätigkeit Analyse               | 24,00                          |
| 4  | $\checkmark$ | 8    | 92.1-3        | Pflichtenheft     | Schmidt Lisa        | Tätigkeit Analyse               | 32,00                          |
| 5  | $\checkmark$ | 8    | 92.2-1        | Templates         | Becker Norbert      | Tätigkeit Customizing           | 24,00                          |
| 6  | $\checkmark$ | 8    | 92.2-7        | Applikationslogik | Becker Norbert      | Tätigkeit Programmierung - Java | 16,00                          |
| 7  | $\checkmark$ | 8    | 92.2-2        | Applikationslogik | Schneider Christian | Tätigkeit Programmierung - Java | 16,00                          |
| 8  | $\checkmark$ | 8    | 92.2-6        | Applikationslogik | Miller John         | Tätigkeit Programmierung - Java | 16,00                          |
| 9  | $\checkmark$ | 8    | 92.2-3        | Reports           | Lange Sandra        | Tätigkeit Programmierung - DB   | 32,00                          |
| 10 |              | 8    | 92.2-4        | Testen            | Franke Helene       | Tätigkeit Qualitätssicherung    | 8,00                           |
| 11 | ✓            | 8    | 92.2-5        | Dokumentation     | Schaub Peter        | Tätigkeit Dokumentation         | 8,00                           |

Als nächstes können auch die Plandaten aus der Budgetverwaltung in das Angebot übernommen werden. Die geplanten Aufwände aus der Budgetverwaltung bilden hierbei die Basis der Angebotserstellung und können über die Aktion "Budgetposten übernehmen" zunächst angezeigt werden. 7/14

| 💥 🤋 🛽         | 🗐 Angebot C        | S-06-12-01                  |                                         |               |                  |        |                 |                  |
|---------------|--------------------|-----------------------------|-----------------------------------------|---------------|------------------|--------|-----------------|------------------|
| 🔲 🙀 🛃         | Doku               | iment Bearbeiten Ansicht    | Aktionen                                |               |                  |        |                 |                  |
| Stownhiatt S  |                    |                             | ┝ 01 - Arbeitspa                        | ikete überne  | ehmen            |        |                 |                  |
| Staninipiatt  | onsuges Alle       |                             | 💫 02 - Budgetpo                         | isten überne  | ehmen            |        | h               |                  |
| Angebot       |                    | 65                          | 🔖 03 - Fremdleis                        | stungen übe   | rnehmen          |        | <u>4</u> )      |                  |
| Bezeichnung   |                    | CS-06-12-01                 | 🔶 04 - Angebot i                        | drucken (Au   | iswahl Gruppi    | erung) |                 |                  |
| Projekt       |                    | 92 OM-Modul                 | 🔖 05 - Angebot 1                        | fertigstellen |                  |        |                 |                  |
| -             |                    |                             | 🔶 06 - Angebot :                        | stornieren    |                  |        |                 |                  |
| Status        |                    | Kein Angebot                | 🔖 07 - Angebot I                        | löschen       |                  |        |                 |                  |
| Netto         |                    | 22.176,00 EUR               | 💫 08 - Neues Ar                         | ngebot aus :  | Storno           |        |                 |                  |
| Umsatzsteue   | er                 | MwSt-D-Voll 🔽 🖻 🔍           | 🔶 09 - Rechnung                         | g aus Angel   | oot erstellen    |        |                 |                  |
| Brutto        |                    | 25.724.16 EUR               | ▶ 10 - Link zum                         | Original lös  | schen            |        |                 |                  |
| a an in the   |                    |                             | 🔶 11 - Rabattpo:                        | sition erzeu  | gen              |        |                 |                  |
| Mitarbeiter   |                    | Schaub Peter 🗾 🕻            | 12 - Rabatt auf alle Positionen setzen  |               |                  |        |                 |                  |
| Angebotsdat   | um                 | 11.12.2006                  | a խ 13 - Auftragsbestätigung generieren |               |                  |        |                 |                  |
| Gültig bis    |                    | 25.12.2006                  |                                         |               |                  |        |                 |                  |
| Original-Ange | ebot               | ×                           |                                         |               |                  |        |                 |                  |
| Angebotspos   | sitionen           |                             |                                         |               |                  |        |                 |                  |
|               | 🕒 1-10 / 10 🕒      |                             |                                         |               |                  |        |                 |                  |
| (m. 1)        | $\ominus$ Position | ⊖ Bezeichnung               |                                         | 😂 🛛 Anz       | zahl             | e e    | Externer Betrag | ⊜Interner Betrag |
|               | 65-1               | Arbeitspaket 92-1 Projektl  | eitung                                  | 40:00         | h 5              | Pt     | 4.000,00        | 2.800,00         |
| <u>≡</u> 2 □  | 65-2               | Arbeitspaket 92.1-1 Konze   | ption                                   | 24:00         | h3               | Pt     | 2.400,00        | 1.200,00         |
| 3 🗖           | 65-3               | Arbeitspaket 92.1-2 Spezit  | ikation                                 | 24:00         | h3               | Pt     | 2.400,00        | 1.344,00         |
| ₩ 4 🗖         | 65-4               | Arbeitspaket 92.1-3 Pflicht | enheft                                  | 32:00         | h4               | Pt     | 3.200,00        | 1.760,00         |
| 5             | 65-5               | Arbeitspaket 92.2-1 Temp    | lates                                   | 24:00         | <mark>h</mark> 3 | Pt     | 1.920,00        | 840,00           |
| 8 🗖           | 65-6               | Arbeitspaket 92.2-2 Applik  | ationslogik                             | 16:00         | h 2              | Pt     | 1.600,00        | 720,00           |
| ₩ 7 🗖         | 65-7               | Arbeitspaket 92.2-2 Applik  | ationslogik                             | 16:00         | h 2              | Pt     | 1.600,00        | 720,00           |
| 8 🗖           | 65-8               | Arbeitspaket 92.2-2 Applik  | ationslogik                             | 16:00         | h 2              | Pt     | 1.600,00        | 560,00           |
| 9 🗖           | 65-9               | Arbeitspaket 92.2-3 Repo    | ts                                      | 32:00         | h 4              | Pt     | 2.816,00        | 1.440,00         |
| 10 🗖          | 65-10              | Arbeitspaket 92.2-5 Dokur   | nentation                               | 8:00          | h 1              | Pt     | 640,00          | 560,00           |

Das System listet alle Budgetposten für dieses Projekt, inklusive der Unterprojekte, auf. Durch Markierung der entsprechenden Positionen und durch Aktivierung der Aktion "Budgetposten übernehmen", werden die ausgewählten Budgetposten als Angebotspositionen in das Angebot generiert. Im Beispiel unten werden drei Budgets ...

| $\bigotimes$ | X ? Auswahl               |          |                                                                                                    |          |  |  |  |  |
|--------------|---------------------------|----------|----------------------------------------------------------------------------------------------------|----------|--|--|--|--|
|              | Bestätigen und übernehmen |          |                                                                                                    |          |  |  |  |  |
|              | ■ 1-5/5                   |          |                                                                                                    |          |  |  |  |  |
|              | 9                         | Nummer 🕀 | Bezeichnung                                                                                                    | ⇔        |  |  |  |  |
| 1 🔽          | 9                         | 92-1     | Reisekosten Hamburg                                                                                                    |          |  |  |  |  |
| 2 🔽          | 9                         | 92-2     | Externer Berater                                                                                                    |          |  |  |  |  |
| 3 🔽          | 8                         | 92-3     | Lizenzgebühren der Serverversion Projectile 3.1 mit den Basismodulen Basisdaten, Arbeitszeitverwaltung,<br>Kontaktmanagement, Projektdaten und Planung, Leistungserfassung und Auswertungssystem inklusive 10 | Benutzer |  |  |  |  |
| 4 🔽          | 8                         | 92-4     | Lizenzgebühren des integrierten Fakturamoduls für die Verwaltung von Angeboten, Auftragsbestätigungen, Zahlungsplänen, Ein- und Ausgangsrechnungen und die Fakturaauswertungen                                |          |  |  |  |  |
| 5 🔽          | 8                         | 92-5     | jeweils fünf weitere Benutzer (bis zum 50. Benutzer)                                                                                                    |          |  |  |  |  |

... als Position in das Angebot übernommen.

Last

update: 2019/10/25 gui5:handbuch:kapitel\_4:4.4.01\_angebote\_erstellen https://infodesire.net/dokuwiki/doku.php?id=gui5:handbuch:kapitel\_4:4.4.01\_angebote\_erstellen 14:11

| 🔀 🄋 [        | 🔀 🕐 🔲 Angebot CS-06-12-01 |                                                |       |      |         |                   |             |                  |  |
|--------------|---------------------------|------------------------------------------------|-------|------|---------|-------------------|-------------|------------------|--|
| 🖳 🛃          | Doku                      | ument Bearbeiten Ansicht Aktionen              |       |      |         |                   |             |                  |  |
| Stammblatt : | Sonstiges Alle            |                                                |       |      |         |                   |             |                  |  |
| Angebot      |                           | 65                                             |       |      |         |                   |             |                  |  |
| Bezeichnun   | g                         | CS-06-12-01                                    |       |      |         |                   |             |                  |  |
| Projekt      |                           | 92 QM-Modul                                    |       |      | • 9 (   | 3 6 2             | ( D 🗸       |                  |  |
| Status       |                           | Kein Angebot                                   |       |      |         |                   |             |                  |  |
| Netto        |                           | 44.876,00 EUR                                  |       |      |         |                   |             |                  |  |
| Umsatzsteu   | ier                       | MwSt-D-Voll 🗾 🖹 🔍 🕅 🗙                          |       |      |         |                   |             |                  |  |
| Brutto       |                           | 52.056,16 EUR                                  |       |      |         |                   |             |                  |  |
| Mitarbeiter  |                           | Schaub Peter 🖃 🗟 🖏 🗵                           |       |      |         |                   |             |                  |  |
| Angebotsda   | tum                       | 11.12.2006                                     |       |      |         |                   |             |                  |  |
| Gültig bis   |                           | 25.12.2006                                     |       |      |         |                   |             |                  |  |
| Original-Ang | jebot                     | ×                                              |       |      |         |                   |             |                  |  |
| Angebotspo   | sitionen                  |                                                |       |      |         |                   |             |                  |  |
| ×b®q         | )<br>🗅 6-15 / 15 🕑        |                                                |       |      |         |                   |             |                  |  |
|              | $\ominus$ Position        | ⊖ Bezeichnung                                  | ⊖ Anz | zahl |         | ⊜Exte             | rner Betrag | ⊜Interner Betrag |  |
| 6 🗆          | 65-6                      | Arbeitspaket 92.2-2 Applikationslogik          | 16:00 | h    | 2       | <sup>D</sup> t    | 1.600,00    | 720,00           |  |
| 🗏 7 🗖        | 65-7                      | Arbeitspaket 92.2-2 Applikationslogik          | 16:00 | h    | 2       | <sup>D</sup> t    | 1.600,00    | 720,00           |  |
| 8 🗖          | 65-8                      | Arbeitspaket 92.2-2 Applikationslogik          | 16:00 | h    | 2       | <sup>&gt;</sup> t | 1.600,00    | 560,00           |  |
| 9 🗖          | 65-9                      | Arbeitspaket 92.2-3 Reports                    | 32:00 | h    | 4       | <sup>D</sup> t    | 2.816,00    | 1.440,00         |  |
| 10 🗖         | 65-10                     | Arbeitspaket 92.2-5 Dokumentation              | 8:00  | h    | 1       | Pt                | 640,00      | 560,00           |  |
| 🗎 11 🗖       | 65-11                     | Reisekosten Hamburg                            | 1:00  | h    | 0,125 ( | Pt                | 2.000,00    | 2.000,00         |  |
| 12 🗖         | 65-12                     | Externer Berater                               | 1:00  | h    | 0,125   | <sup>D</sup> t    | 4.500,00    | 3.400,00         |  |
| 13 🗖         | 65-13                     | Lizenzgebühren der Serverversion Projectile    | 1:00  | h    | 0,125 ( | Pt                | 6.900,00    | 2.300,00         |  |
| 🗎 14 🗖       | 65-14                     | Lizen gebühren des integrierten Fakturamoo     | 1:00  | h    | 0,125   | Pt                | 2.900,00    | 0,00             |  |
| 15 🗖         | 65-15                     | jeweils fünf weitere Benutzer (bis zum 50. Ber | 4:00  | h    | 0,5 (   | Pt                | 6.400,00    | 800,00           |  |

Alle Positionen des Angebotes können manuell geändert bzw. angepasst werden. Dies geschieht indem man das Feld Anzahl oder Externer Betrag der Positionen ändert. Der zugehörige Stundensatz des betreffenden Arbeitspaketes ist im System bekannt und die Summe wird automatisch aktualisiert.

Im Beispiel unten werden das dritte und das sechste Arbeitspaket (auf jeweils 5 Pt) abgeändert.

| 🔀 🄋 🛛        | 🔀 🛜 📃 Angebot CS-06-12-01            |                                       |   |       |     |     |    |                           |                  |
|--------------|--------------------------------------|---------------------------------------|---|-------|-----|-----|----|---------------------------|------------------|
|              | Dokument Bearbeiten Ansicht Aktionen |                                       |   |       |     |     |    |                           |                  |
| Stormann s   | peichern Alle                        |                                       |   |       |     |     |    |                           |                  |
| Angebot      |                                      | 65                                    |   |       |     |     |    |                           |                  |
| Bezeichnun   | g                                    | CS-06-12-01                           |   |       |     |     |    |                           |                  |
| Projekt      |                                      | 92 QM-Modul                           |   |       |     | • 9 | Q  | 🖻 × 🗅 🧹                   |                  |
| Status       |                                      | Kein Angebot                          |   |       |     |     |    |                           |                  |
| Netto        |                                      | 44.876,00 EUR                         |   |       |     |     |    |                           |                  |
| Umsatzsteu   | ier                                  | MwSt-D-Voll 🔽 🖹 🔍 🕅 🗙                 |   |       |     |     |    |                           |                  |
| Brutto       |                                      | 52.056,16 EUR                         |   |       |     |     |    |                           |                  |
| Mitarbeiter  |                                      | Schaub Peter 💌 🖻 🔍 🕅 🗙                |   |       |     |     |    |                           |                  |
| Angebotsda   | tum                                  | 11.12.2006                            |   |       |     |     |    |                           |                  |
| Gültig bis   |                                      | 25.12.2006                            |   |       |     |     |    |                           |                  |
| Original-Ang | jebot                                | ×                                     |   |       |     |     |    |                           |                  |
| Angebotspo   | sitionen                             |                                       |   |       |     |     |    |                           |                  |
|              | ) 1-10 / 15 🛛                        |                                       |   |       |     |     |    |                           |                  |
|              | ⊖ Position                           | \ominus Bezeichnung                   | ⇔ | Anz   | zah | ıl  |    | $\ominus$ Externer Betrag | ⊜Interner Betrag |
| 1            | 65-1                                 | Arbeitspaket 92-1 Projektleitung      |   | 40:00 | h   | 5   | Pt | 4.000,00                  | 2.800,00         |
| 2 🗖          | 65-2                                 | Arbeitspaket 92.1-1 Konzeption        |   | 24:00 | h   | 3   | Pt | 2.400,00                  | 1.200,00         |
| 🗎 3 🗖        | 65-3                                 | Arbeitspaket 92.1-2 Spezifikation     |   | 24:00 | h   | 5   | Pt | 2.400,00                  | 1.344,00         |
| 🗎 4 🗖        | 65-4                                 | Arbeitspaket 92.1-3 Pflichtenheft     |   | 32:00 | h   | 4   | Pt | 3.200,00                  | 1.760,00         |
| 5            | 65-5                                 | Arbeitspaket 92.2-1 Templates         |   | 24:00 | h   | 3   | Pt | 1.920,00                  | 840,00           |
| 86 🗖         | 65-6                                 | Arbeitspaket 92.2-2 Applikationslogik |   | 16:00 | h   | 5   | Pt | 1.600,00                  | 720,00           |

Nach dem Speichern des Angebotes werden die Positionen und der Angebotskopf aktualisiert. Das System verändert dabei automatisch die externen Beträge nach der Preistabelle des Projektes ab und bestimmt den aktuellen Gesamtbetrag des Angebotes.

| 🔀 🥐 🔟 Angebot CS-06-12-01 |                                            |  |  |  |  |  |
|---------------------------|--------------------------------------------|--|--|--|--|--|
| Doku                      | 🕞 💽 🖄 Dokument Bearbeiten Ansicht Aktionen |  |  |  |  |  |
| Stammblatt Sonstiges Alle |                                            |  |  |  |  |  |
| Angebot                   | 65                                         |  |  |  |  |  |
| Bezeichnung               | CS-06-12-01                                |  |  |  |  |  |
| Projekt                   | 92 QM-Modul 💽 🖯 🛇 🖏 🖂 🖿 🧹                  |  |  |  |  |  |
| Status                    | Kein Angebot                               |  |  |  |  |  |
| Netto                     | 48.876,00 EUR                              |  |  |  |  |  |
| Umsatzsteuer              | MwSt-D-Voll R D X                          |  |  |  |  |  |
| Brutto                    | 56.696,16 EUR                              |  |  |  |  |  |

Der Angebotsausdruck kann nun mit Hilfe der Standardtextverarbeitung angezeigt und ausgedruckt werden. Dazu wird die Aktion "Angebot drucken (Auswahl Gruppierung)" betätigt.

Last update: 2019/10/25 gui5:handbuch:kapitel\_4:4.4.01\_angebote\_erstellen https://infodesire.net/dokuwiki/doku.php?id=gui5:handbuch:kapitel\_4:4.4.01\_angebote\_erstellen 14:11

| 🔀 🥐 🗎 Angebot CS-06-12-01 |                          |                                              |  |  |  |  |
|---------------------------|--------------------------|----------------------------------------------|--|--|--|--|
| Doku                      | ument Bearbeiten Ansicht | Aktionen                                     |  |  |  |  |
| Stammblatt Sonstiges Alle |                          | 01 - Arbeitspakete übernehmen                |  |  |  |  |
|                           |                          | 💫 02 - Budgetposten übernehmen               |  |  |  |  |
| Angebot                   | 65                       | 💫 03 - Fremdleistungen übernehmen            |  |  |  |  |
| Bezeichnung               | CS-06-12-01              | 🚯 04 - Angebot drucken (Auswahl Gruppierung) |  |  |  |  |
| Desiglet                  |                          | 🏊 05 - Angebot fertigstellen 🛛 🖓             |  |  |  |  |
| Ртојект                   | 92 QM-Modul              | 06 - Angebot stornieren                      |  |  |  |  |
| Status                    | Kein Angebot             | 07 - Angebot löschen                         |  |  |  |  |
| Netto                     | 48.876,00 EUR            | 08 - Neues Angebot aus Storno                |  |  |  |  |
| Umsatzsteuer              | MwSt-D-Voll 🔽 🖻 🔍        | 🔶 09 - Rechnung aus Angebot erstellen        |  |  |  |  |
| Brutto                    |                          | 🔶 10 - Link zum Original löschen             |  |  |  |  |
|                           | 30.030,10 EUR            | þ 11 - Rabattposition erzeugen               |  |  |  |  |
| Mitarbeiter               | Schaub Peter 💌 🤅         | 🂫 12 - Rabatt auf alle Positionen setzen     |  |  |  |  |
| Angebotsdatum             | 11.12.2006               | 🔶 13 - Auftragsbestätigung generieren        |  |  |  |  |

Im Zwischendialog kann der Ausdruck beeinflusst werden. Hier kann zwischen Ausdruck auf Arbeitspaketebene, gruppiert nach Mitarbeiter, gruppiert nach Teilprojekten (1. Ebene anzeigen), gruppiert nach Tätigkeiten oder als eine Zeile mit Gesamtsumme auf Projektebene gewählt werden.

| 🔀 🦻 🖪 Dialo                                                                                                    | og                            |  |  |  |  |
|----------------------------------------------------------------------------------------------------|-------------------------------|--|--|--|--|
| Auswahl Gruppierungsoption<br>Bitte wählen Sie aus, wie Positionen des Fakturadokumentes<br>für den den Ausdruck gruppiert werden sollen: |                               |  |  |  |  |
| Gruppierungsoption                                                                                                    | Gruppiert nach Unterprojekt 🔽 |  |  |  |  |
|                                                                                                    | K<br>K                        |  |  |  |  |

Das System erzeugt dann eine RTF-Datei die im folgenden Dialog geöffnet oder gespeichert werden kann.

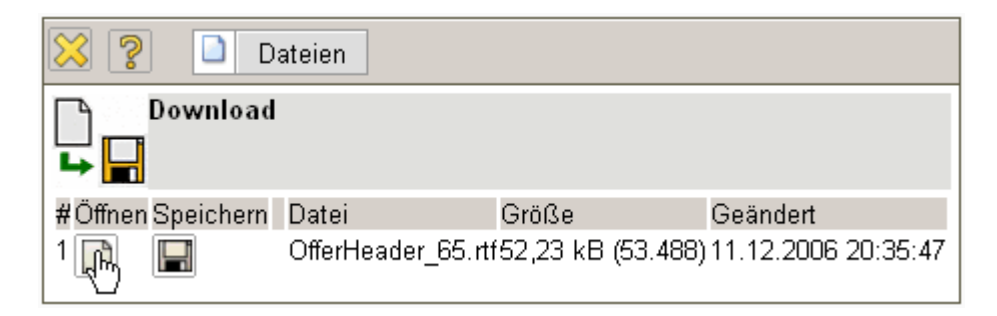

Die Option "Öffnen" öffnet das generierte Angebot im konfigurierten Browser oder der Textverarbeitung.

| 👜 star                  | tFile?f=\$A        | PPREG_116586                                           | 66129578_OfferHeader_65.rtf (Schre                                                        | eibgeschützt) - Microsof     | 't Word                                                            |                                                     | _                                |                  |
|-------------------------|--------------------|--------------------------------------------------------|-------------------------------------------------------------------------------------------|------------------------------|--------------------------------------------------------------------|-----------------------------------------------------|----------------------------------|------------------|
| Datei                   | <u>B</u> earbeiten | <u>A</u> nsicht <u>E</u> infüg                         | jen Forma <u>t</u> E <u>x</u> tras Tabelle <u>F</u> enster 3                              | 2                            |                                                                    |                                                     |                                  | ×                |
| ] 🗅 🖬                   | ê 🖪 🏻              | ) 🗟 💞  🐰                                               | 🖻 🛍 💅 🗠 · · · · 🤹 🛃 🛙                                                                     | I 🖾 🏥 🔏 🖾 🛛                  | 100% 🔹 🕄 🗸 🗍                                                       | Standard 👻                                          | <b>F</b>   <b>§</b> ∃ <b>!</b> ∃ |                  |
| L                       | 2 1 1 1            | · · · 🖁 · · · 1 :                                      | 1 · 2 · 1 · 3 · 1 · 4 · 1 · 5 · 1 · 6 · 1                                                 | • 7 • 1 • 8 • 1 • 9 • 1 • 10 | • • • 11 • • • 12 • • • 13                                         | · · · 14 · · · 15 · · · 16                          | 1 · · 17 · · · 18 · ·            | -                |
| 5 - 1 - 4 - 1 - 3 - 1 - |                    | Information<br>CONSU<br>Frau Lis<br>Geschäi<br>Bahnhof | n Desire Software GmbH · Am Mombacher<br>ILT Holding<br>:a Nahl<br>ftsführung<br>fstr. 12 | Kreisel 3 · D - 55120 Mainz  |                                                                    |                                                     |                                  |                  |
| -                       |                    | 55120 N                                                | Aainz                                                                                     |                              |                                                                    |                                                     |                                  |                  |
| 8 - 1 - 7 - 1 - 6       |                    |                                                        |                                                                                           |                              | Datum:<br>Kundennr.:<br>Bearbeiter:<br>Telefon:<br>Lieferantennr.: | 11.12.2006<br>410<br>Peter Schaub<br>- 11<br>230090 |                                  |                  |
|                         |                    | Angel                                                  | bot 65                                                                                    |                              |                                                                    |                                                     |                                  |                  |
| 1                       |                    | Projekt: (                                             | QM-Modul                                                                                  |                              |                                                                    |                                                     |                                  |                  |
| ÷.                      |                    | Zu dieser                                              | m Angebot gehören zwei Seiten A                                                           | nlage.                       |                                                                    |                                                     |                                  |                  |
| 1 - 12 - 1              |                    | Hiermit b                                              | ieten wir Ihnen die folgenden Leist                                                       | tungen an:                   |                                                                    |                                                     |                                  |                  |
| Ц                       |                    | Pos.                                                   | Bezeichnung                                                                               | Menge                        | Preis                                                              | Summe                                               |                                  |                  |
| 4                       |                    | 01                                                     | 92 QM-Modul                                                                               | 40,00                        | 667,50 €                                                           | 26.700,00 €                                         |                                  |                  |
| -                       |                    | 02                                                     | 92.1 Planung                                                                              | 96,00                        | 100,00 €                                                           | 9.600,00 €                                          |                                  |                  |
| - 15<br>15              |                    | 03                                                     | 92.2 Umsetzung                                                                            | 136,00                       | 92,47 €                                                            | 12.576,00 €                                         |                                  |                  |
| 17 - 1 - 16 -           |                    |                                                        |                                                                                           | Gesamt N<br>MwSt.: 16        | etto<br>%                                                          | 48.876,00 €<br>7.820,16 €                           |                                  |                  |
| -<br>-                  |                    |                                                        |                                                                                           | Gesamt B                     | rutto                                                              | 56.696,16 €                                         |                                  |                  |
| 1 - 20 - 1 - 19 - 1 - 1 |                    | Zahlbar in<br>Über eine                                | nnerhalb 30 Tagen<br>e Auftragserteilung würden wir uns                                   | s sehr freuen.               |                                                                    |                                                     |                                  | *<br>±<br>0<br>₹ |
|                         |                    |                                                        |                                                                                           |                              |                                                                    |                                                     |                                  |                  |
|                         | N.                 | d                                                      |                                                                                           | 4 A — —                      |                                                                    |                                                     |                                  |                  |

Wenn die Angebotserstellung abgeschlossen ist, muss das Angebot mit Hilfe der entsprechenden Aktion übernommen werden.

Last update: 2019/10/25 gui5:handbuch:kapitel\_4:4.4.01\_angebote\_erstellen https://infodesire.net/dokuwiki/doku.php?id=gui5:handbuch:kapitel\_4:4.4.01\_angebote\_erstellen 14:11

| 🔀 🥐 📓 Angebot CS-06-12-01  |                          |                                              |  |  |  |
|----------------------------|--------------------------|----------------------------------------------|--|--|--|
| Doku                       | ument Bearbeiten Ansicht | Aktionen                                     |  |  |  |
| Stemphatt Sonstiges Alle   |                          | 🔶 01 - Arbeitspakete übernehmen              |  |  |  |
| Staninolatt Sonstiges Alle |                          | 💫 02 - Budgetposten übernehmen               |  |  |  |
| Angebot                    | 65                       | 💫 03 - Fremdleistungen übernehmen            |  |  |  |
| Bezeichnung                | CS-06-12-01              | 🔶 04 - Angebot drucken (Auswahl Gruppierung) |  |  |  |
| Projekt                    | 92 OM-Modul              | אר 05 - Angebot fertigstellen                |  |  |  |
| _                          |                          | 💫 06 - Angebot stornieren 🛛 🖤                |  |  |  |
| Status                     | Kein Angebot             | 💫 07 - Angebot löschen                       |  |  |  |
| Netto                      | 48.876,00 EUR            | 💫 08 - Neues Angebot aus Storno              |  |  |  |
| Umsatzsteuer               | MwSt-D-Voll 🔽 🔁 🕓        | 🔶 09 - Rechnung aus Angebot erstellen        |  |  |  |
| Brutto                     |                          | 💫 10 - Link zum Original löschen             |  |  |  |
| Didito                     | 50.030,10 EOR            | 💫 11 - Rabattposition erzeugen               |  |  |  |
| Mitarbeiter                | Schaub Peter 📃 🤅         | 💫 12 - Rabatt auf alle Positionen setzen     |  |  |  |
| Angebotsdatum              | 11.12.2006               | 13 - Auftragsbestätigung generieren          |  |  |  |
| Gültig bis                 | 25.12.2006               |                                              |  |  |  |

Dabei ändert sich der Angebotsstatus auf "Angebot übernommen" und das Angebot ist schreibgeschützt.

| 🔀 🥐 🗟 Angebot CS-06-12-01            |                |                                       |       |      |    |                  |                           |
|--------------------------------------|----------------|---------------------------------------|-------|------|----|------------------|---------------------------|
| Dokument Bearbeiten Ansicht Aktionen |                |                                       |       |      |    |                  |                           |
| Stammblatt S                         | Sonstiges Alle |                                       |       |      |    |                  |                           |
| Angebot                              |                | 65                                    |       |      |    |                  |                           |
| Bezeichnung                          | J              | CS-06-12-01                           |       |      |    |                  |                           |
| Projekt                              |                | 92 QM-Modul                           |       |      |    |                  |                           |
| Status                               |                | Angebot übernommen                    |       |      |    |                  |                           |
| Netto                                |                | 48.876.00 EUR                         |       |      |    |                  |                           |
| Umsatzsteue                          | er             | MwSt-D-Voll                           |       |      |    |                  |                           |
| Brutto                               |                | 56.696,16 EUR                         |       |      |    |                  |                           |
| Mitarbeiter                          |                | Schaub Peter                          |       |      |    |                  |                           |
| Angebotsdat                          | um             | 11.12.2006                            |       |      |    |                  |                           |
| Gültig bis                           |                | 25.12.2006                            |       |      |    |                  |                           |
| Original-Ang                         | ebot           |                                       |       |      |    |                  |                           |
| Angebotspos                          | sitionen       |                                       |       |      |    |                  |                           |
| BQ 1-10/                             | / 15 🔍 🕨 🖻     |                                       |       |      |    |                  |                           |
|                                      | ⊖ Position     | e Bezeichnung                         | ⊖ An: | zahl |    | ⊜Externer Betrag | $\ominus$ Interner Betrag |
| 🗄 1 🗖                                | 65-1           | Arbeitspaket 92-1 Projektleitung      | 40:00 | h 5  | Pt | 4.000,00         | 2.800,00                  |
| 🗎 2 🗖                                | 65-2           | Arbeitspaket 92.1-1 Konzeption        | 24:00 | h 3  | Pt | 2.400,00         | 1.200,00                  |
| 🗎 3 🗖                                | 65-3           | Arbeitspaket 92.1-2 Spezifikation     | 40:00 | h 5  | Pt | 4.000,00         | 2.240,00                  |
| 🗎 4 🗖                                | 65-4           | Arbeitspaket 92.1-3 Pflichtenheft     | 32:00 | h 4  | Pt | 3.200,00         | 1.760,00                  |
| 🗄 5 🗖                                | 65-5           | Arbeitspaket 92.2-1 Templates         | 24:00 | h 3  | Pt | 1.920,00         | 840,00                    |
| 🗎 6 🗖                                | 65-6           | Arbeitspaket 92.2-2 Applikationslogik | 40:00 | h 5  | Pt | 4.000,00         | 1.800,00                  |
| 🗎 7 🗖                                | 65-7           | Arbeitspaket 92.2-2 Applikationslogik | 16:00 | h 2  | Pt | 1.600,00         | 720,00                    |
| 8 🗖                                  | 65-8           | Arbeitspaket 92.2-2 Applikationslogik | 16:00 | h 2  | Pt | 1.600,00         | 560,00                    |
| 9 🗖                                  | 65-9           | Arbeitspaket 92.2-3 Reports           | 32:00 | h 4  | Pt | 2.816,00         | 1.440,00                  |
| 10 🗖                                 | 65-10          | Arbeitspaket 92.2-5 Dokumentation     | 8:00  | h 1  | Pt | 640,00           | 560,00                    |

Im Projekt wird dann der Status des Projektes von passiv auf offenes Angebot gesetzt.

| 🔀 🦻 🔋 Projekt                                    | 92 QM-Modul                                             |                         |  |  |  |
|--------------------------------------------------|---------------------------------------------------------|-------------------------|--|--|--|
| 🕞 🙀 🖄 🖆 🖆 🚺 Dokument Bearbeiten Ansicht Aktionen |                                                         |                         |  |  |  |
| Stammblatt Beteiligte Por                        | tfolio Zeiten Budget Finanzen Bestellung Sonstiges Alle |                         |  |  |  |
| Projektinfo                                      | Nummer 92 Sta                                           | atus offenes<br>Angebot |  |  |  |
| Bezeichnung                                      | QM-Modul                                                | A sigebol               |  |  |  |
| Projektzeitraum                                  | von 15.12.2006                                          |                         |  |  |  |

Auf dem Budgetreiter wird im Element Angebotswert auch der Nettobetrag des Angebotes übertragen. Analog aktualisiert das System auch bei der Rechnungsstellung das Element Rechnungsbetrag.

| Projekt (Primäraufwand +<br>Sekundäraufwand) | Umsatz<br>45.516,00 EUR | Kosten<br>20.892,00 EUR | Profit<br>24.624,00 EUR | Profit<br>54,1 % |
|----------------------------------------------|-------------------------|-------------------------|-------------------------|------------------|
| Zuschlag Festpreis                           | Prozentual %            | Absolut<br>0,00 EUR     |                         |                  |
| Zuschlag Risiko                              | 5 %                     | 2.275,80 EUR            |                         |                  |
| Verhandlungszuschlag (optional)              | 5 %                     | 2.275,80 EUR            |                         |                  |
| Projekt (Projekt + Zuschläge)                | Umsatz<br>50.067,60 EUR | Profit<br>29.175,60 EUR | Profit 58,27 %          |                  |
| Fakturadaten                                 | Angebotswert 48.87      | 6,00 EUR Rechnungsbei   | trag 0,00 EUR           |                  |
|                                              |                         | N                       |                         |                  |

Bei Modifikationen am Angebot muss dieses zunächst storniert werden. Anschließend kann ein neues Angebot erzeugt werden, welches automatisch die Vorgängerversion des Angebotes beinhaltet (weitere Informationen finden Sie im Abschnitt 4.4.1).

## ... Fortsetzung

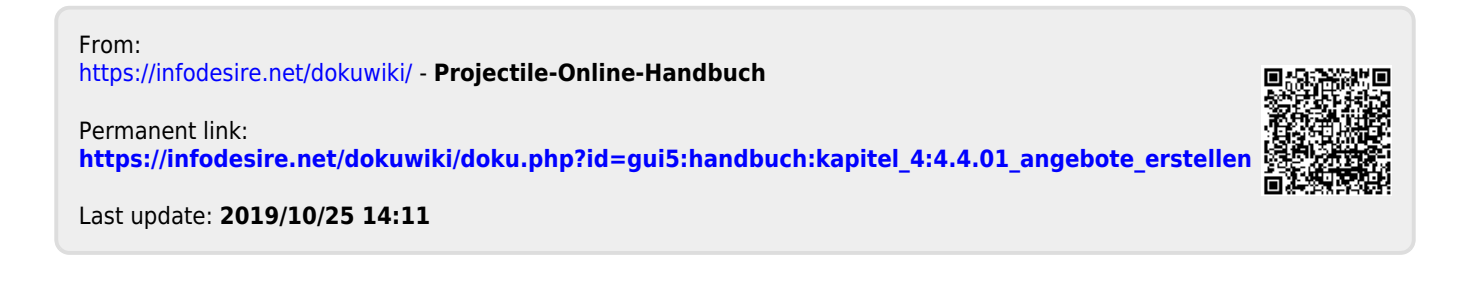